# JAAF 日本陸連新エントリーシステム(プロトタイプ)について

現在開発中の大会エントリーシステム(プロトタイプ)を使用します。 日本陸連登録システム(JAAF-stat)の会員登録データを活用します。

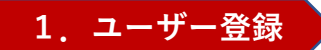

メールアドレス

JAAF-startの登録データとユーザーのひも付けを行います

ください。

## <u>チームの責任者としてエントリー作業を行う場合は団体管理者登録</u>

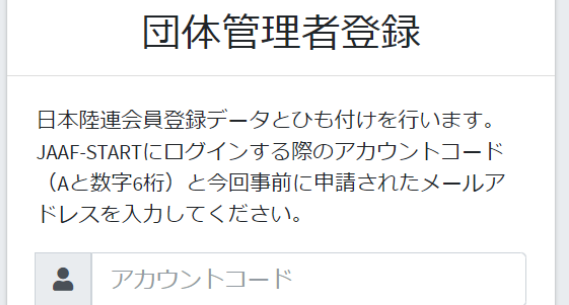

次の画面に進む

アカウントコードにはJAAF-STARTにログイン する際のアカウントコード(Aと数字7桁、 例:A1234567)とJAAF-STARTに連絡責任者と して設定されているメールアドレスメールア ドレスを入力してください。 入力いただいたメールアドレスに、パスワー ド設定のためのメールが送られますので、そ の内容に従って、パスワードの設定を行って

\*アカウントコードがわからない、連絡責任 者で設定したメールアドレスが使えない等の 場合は **○お問い合わせ** よりフォームに入 力してください

## <u>選手個人としてエントリー作業を行う場合は個人登録を選択</u>

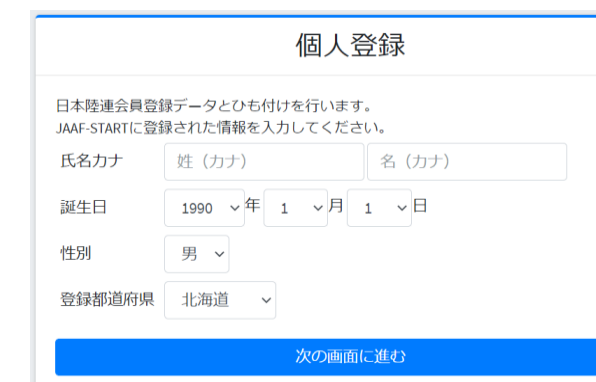

氏名カナ、生年月日、性別、登録都 道府県が登録会員情報とマッチング しましたら、該当選手としてエント リー作業を行えるようになります。

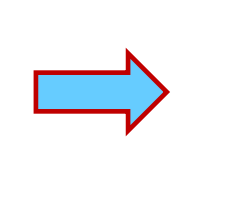

# エントリーサイト

https://athleticfamily.jaaf.or.jp/

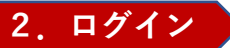

## <u>1のユーザー登録で設定した情報でログインしてください。</u>

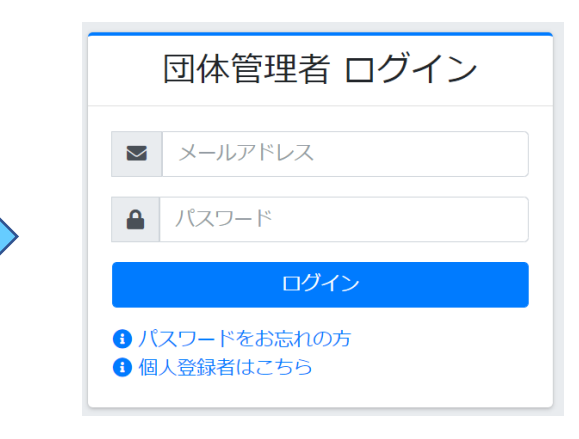

| 個人登録者 ログイン                                             |
|--------------------------------------------------------|
| メールアドレス                                                |
| ▲ パスワード                                                |
| ログイン                                                   |
| <ul> <li>・ パスワードをお忘れの方</li> <li>・ 団体管理者はこちら</li> </ul> |

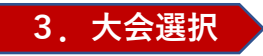

大会検索を選択し、エントリーする大会の 「申込む」を選択してください

| An Resource from the Patheonitases | = ホーム お     | 問い合わせ      | 利用規約・プライバシー        | ポリシー     |         | Google Translate |       |
|------------------------------------|-------------|------------|--------------------|----------|---------|------------------|-------|
| ÷ ~                                | 大会検索        |            |                    |          |         |                  |       |
|                                    | 開催日         | 1 - 2021   | 都道府県<br>107/31 北海道 |          | 檢索      |                  |       |
| 漆                                  | m 2021/00/0 | )1 - 2021/ |                    | <b>•</b> |         |                  |       |
|                                    |             |            |                    |          |         |                  |       |
| <b>リード変更</b>                       |             |            |                    |          |         |                  |       |
| 7ード変更<br>7ウト                       | 検索結果        |            |                    |          |         |                  |       |
| ワ━ド変更<br>²ウト                       | 検索結果        | ↑↓ 大会:     | <b>2</b> îl        | 都道府県     | エントリー期間 | ↑ 大会情報           | エントリー |

5. 申込担当者情報入力

## 4. 出場選手選択

#### 申込む種目から出場選手を選択してください

| JAAFーSTARTで登録した<br>選手の情報が表示されて<br>います。 | 大会エントリー<br>ホクレンDC2021 - 次エントリー +                                            |  |  |  |  |  |
|----------------------------------------|-----------------------------------------------------------------------------|--|--|--|--|--|
| 出場する選手を「登録」<br>にチェックをいれ、選択             | 士別男子1500m <b>—</b>                                                          |  |  |  |  |  |
| してください。                                | <ul> <li>キャンセルする場合はチェックを外してください。</li> <li>追加する場合は新しい選手を選択してください。</li> </ul> |  |  |  |  |  |
|                                        | <b>登録↓ 会員名</b> ↑↓ 会員名カナ ↑↓ 生年月日 ↑↓                                          |  |  |  |  |  |
| チェックを入れてください                           |                                                                             |  |  |  |  |  |

※前日までにJAAF-STARTに登録された情報が表示されています。 対象の選手が表示されておらず新規に追加したい場合は、JAAF-STARTへ の登録手続きを行い、翌日の13時以降に再度エントリー手続きを行って ください。氏名、生年月日などの情報が間違っていて修正したい場合は、 先にエントリーを行っていただき、その後JAAF-STARTで情報の修正を 行ってください。

## <u>本エントリーに関する問合せ先(申し込み担当者情報)を入力してください。</u>

#### 申し込み担当者情報(連絡先)

本エントリーについてお問い合わせをさせて頂く場合の連絡先を記入してください。 登録情報上の団体連絡責任者が初期で表示されていますので異なる場合は入力し直してください。 い。

エントリー受付の確認メールは、ここに記入したメールアドレスではなくログイン時に使用した メールアドレスに送られます。

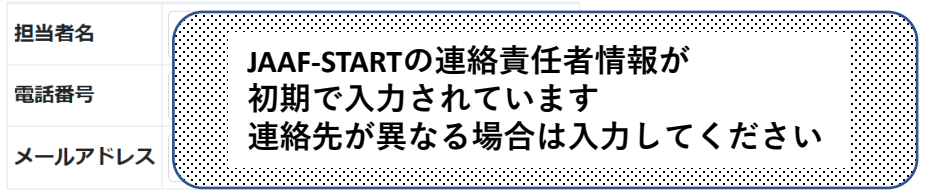

<u>エントリー受付の確認メールは、ログイン時に使用したメールアドレスに</u> 送付されます。

## 出場選手に関する記録情報などを入力してください

| 男子100m                                       |                                            |                                |                           |                 |          |                  |            |       |              |           |
|----------------------------------------------|--------------------------------------------|--------------------------------|---------------------------|-----------------|----------|------------------|------------|-------|--------------|-----------|
|                                              |                                            |                                |                           |                 |          |                  | -          | ٦     |              |           |
| 申込みは1人1種目のみつ                                 | です。機械的に制御す                                 | されませんのでよく                      | く確認して申し込み                 | ください。           |          |                  |            |       |              |           |
| 資格記録は <b>2021年1月1</b>                        | 1日~8月30日までの                                | 公認記録の最高記                       | 録を記入してくだ                  | さい。             |          |                  |            |       |              |           |
| ②の資格記録はプルダウ                                  | <b>ンで種目を選択</b> して                          | ください。                          |                           |                 |          |                  |            | 5     | 注意書きをよ       | く読んで必要な情報 |
| 陸マガ記録室からのデー                                  | -タを引用し <b>自動入力</b>                         | <b>されます</b> が、 <u>自動</u>       | 入力されない場合                  | 、もしくはその         | D記録ではない場 | <u>合は手入力</u> してく | ください。      | ſ     | 記入してくだ       | さい        |
| <b>手入力した場合</b> は記録証<br>自動入力のまま場合は話           | E明URL欄にその記録<br>記録証明URL欄には <u>自</u>         | が掲載されている<br>  <u>動</u> と入力してくだ | webページのURL                | <b>を入力</b> してく) | ださい。     |                  |            |       |              |           |
| 高さ種目の開始の高さ希<br>実際のバーの上げ方につ<br>例:1m90→1.90と入れ | 望には自身が競技を<br>かいては <u>希望通りにな</u><br>カしてください | 開始したい高さを                       | :入力してください<br>  <b>ます。</b> | 5               |          |                  | -          | J     |              |           |
| ①の資格記録,日付,大会名                                |                                            |                                | ②の資格記録,日                  | 付, 大会名          |          |                  | ①資格記録を証明する | URL 2 | 資格記録を証明するURL |           |
| 選手名 1                                        |                                            |                                |                           |                 |          |                  |            |       |              |           |
| 100m ~                                       | 年 /月/日                                     | 大会名                            | 走幅跳                       |                 | 年 /月/日   | 大会名              |            |       |              |           |
| 選手名 🤈                                        |                                            |                                |                           |                 |          | ,                |            |       |              |           |
|                                              |                                            |                                |                           |                 |          |                  |            |       |              |           |

記録欄には陸マガ記録室に掲載されている情報が自動的に入力されます。自己記録や資格記録が異なっている場合は、手入力してください。

\*正しい情報が自動入力されない理由としては、①大会の公認記録申請が行われていない、 ②登録情報が陸マガデータベースとうまく紐付いていない などが考えられます。

#### 7. 申込

「確認画面へ進む」で確認し、「申込む」で申込んでください

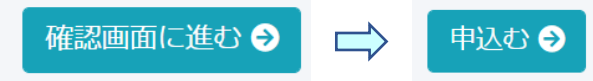

申込が完了すると、登録したメールアドレスに申し込んだ内容が記載されたメールが送られます。

## 追加、キャンセル、変更は再度「4.出場選手選択」から手続きしてください

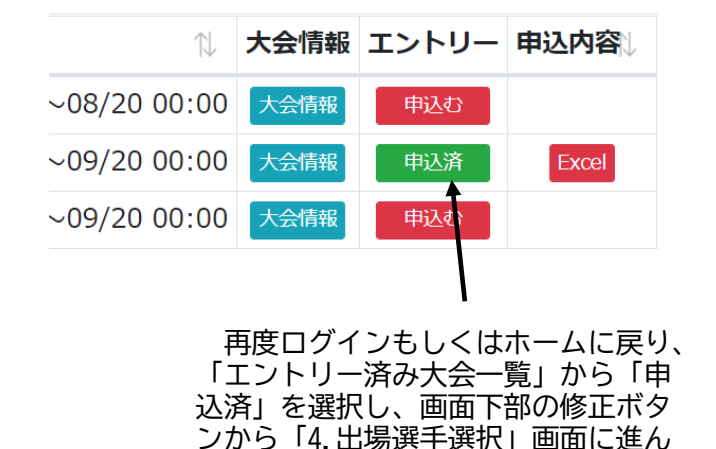

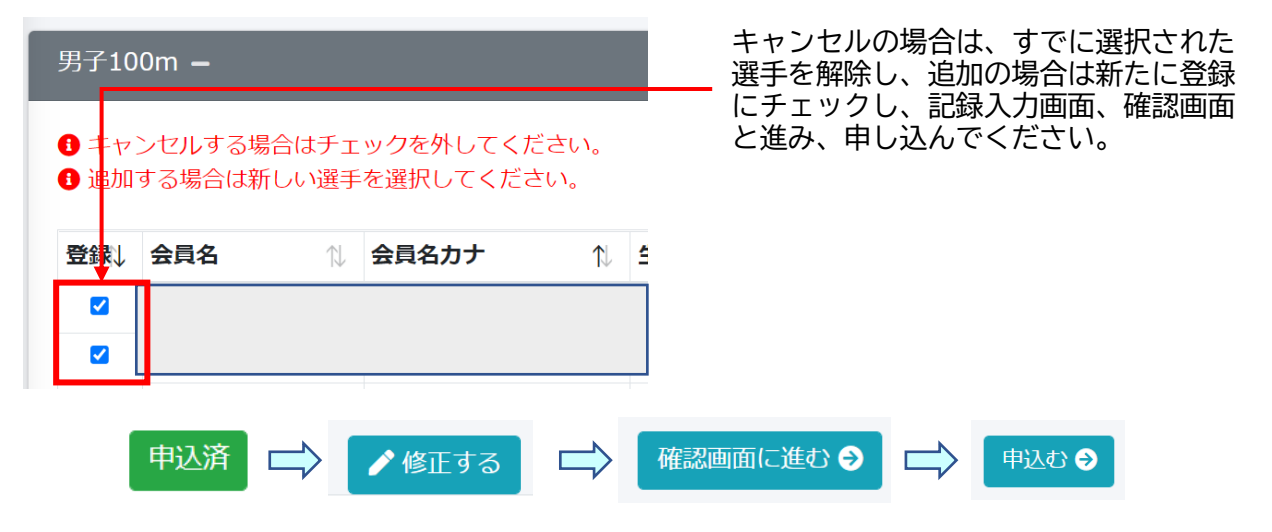

## <u>追加、キャンセル、変更の手続きは最後「申込む」ボタンまで必ず進んでくください!!</u>

## 9. その他(管理者の追加)

でください。

#### 団体管理者を複数設定できます

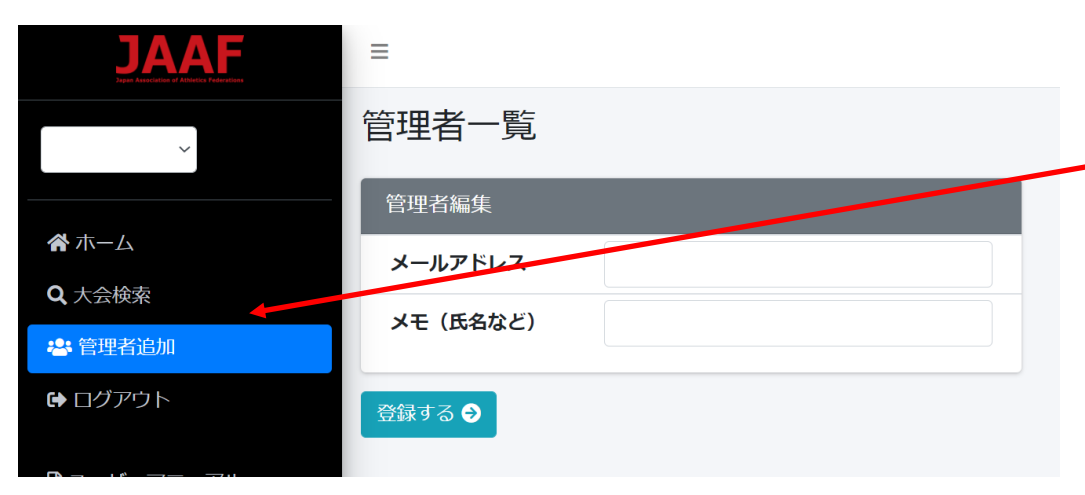

一つの団体で、例えば短距離と長距離で担当者が異なる場合などに、 団体管理者を追加することができます。

団体管理者追加メニューから団体管理者を追加、削除することができ ます。

追加したい担当者のメールアドレスを記入してください。 追加したことの自動メールは飛びません。

<u>追加したら追加した担当者に、本マニュアルの「1.ユーザー登録」</u> から手続きを行うように伝えてください。